\*用户号系统默认为学工号; \*密码为身份证号码后六位。

| Entrail University of Finance and Extensions 激费平台                                          |                                              |
|--------------------------------------------------------------------------------------------|----------------------------------------------|
| <b>週知发布</b> 服务指南                                                                           | 直接登录 统一身份认证 执收部门链接                           |
|                                                                                            | <b>用户号:</b><br>● 学工号 ○ 身份证 ○ 护照 ○ 手机号<br>注 册 |
|                                                                                            | 密码:<br>找回密码<br>验证码:                          |
|                                                                                            | 1076<br>登录                                   |
| <ul> <li>● 勤费指南</li> <li>● 勤费指南</li> <li>● 勤费指南</li> <li>● 勤费方式</li> <li>● 帮助信息</li> </ul> | 学校                                           |
| 中央财经大学财务处 版权所有                                                                             |                                              |

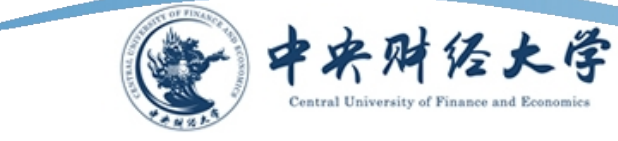

## 1.2 在"费用项列表"功能菜单下的"费用支付"中列出了该用户 应缴纳的所有费用项。

| 费用支付  | 缴费历史查询 | 修改个人信息 | 修改密码 |      |    |    |      |      |      |      |          |      |
|-------|--------|--------|------|------|----|----|------|------|------|------|----------|------|
| 费用项列表 | ŧ      |        |      |      |    |    |      |      |      |      |          |      |
| 行号 🔲  | 费用项类型  | 费用项名称  | R    | 缴费依据 | 单价 | 数量 | 应收金额 | 已付金额 | 退费金额 | 未付金额 | 单次支付最小金额 | 本次支付 |

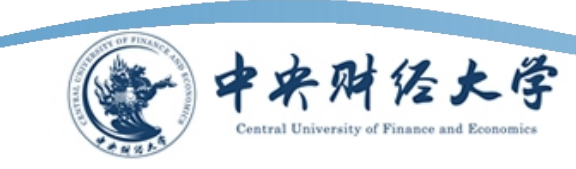

1.3 当有多条缴费记录时,在"费用项列表"中勾选所需支付的费用项,在左下方会产生相应的缴费金额。

| 费用支付  | ◎     | 修改个人信息   修改密码 | ]    |    |    |      |      |      |      |          |      |
|-------|-------|---------------|------|----|----|------|------|------|------|----------|------|
| 收费单位: |       |               | ~    |    |    |      |      |      |      |          |      |
| 收费项目: |       |               | ~    |    |    |      |      |      |      |          |      |
| 费用项列  | 表     |               |      |    |    |      |      |      |      |          |      |
| 行号 🔽  | 费用名称  | 收费项目          | 缴费依据 | 单价 | 数里 | 应收金额 | 已付金额 | 退费金额 | 未付金额 | 单次支付最小金额 | 本次支付 |
| 1     | 测试费用项 | 测试报名费         |      |    |    | 2.00 | 0.00 | 0.00 | 2.00 | 2.00     | 2.00 |
| 2 🗵   | 测试费用项 | 测试学费          | 查看   |    |    | 3.00 | 0.00 | 0.00 | 3.00 | 0.00     | 3.00 |

🚺 🖣 🗍 页,共 1 页 🕨 🔰 🝣

显示第 1条到 2条记录,一共 2条

费用总额: ¥3.00

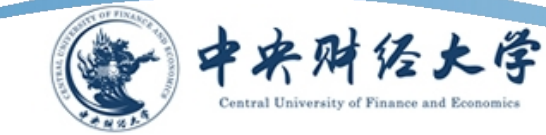

1.4 检查"费用总额"无误,点击右下角"支付"按钮,进入支付界面。系统进入支付界面后会自动生成"订单号","交易时间","币种"和缴费金额。

| 回子会:<br>「 算 篇 急                                                                                                    | <b>中央财经大学</b> 缴费平台 | - 注 · 領 /           |
|----------------------------------------------------------------------------------------------------|--------------------|---------------------|
| 订单名息       10         文易日期       2013-10-31 13:45:12         市仲       人民市         皮收金額       1.0                          | 欢迎于宏欣              |                     |
| 10         文易日期       2013-10-31 13:45:12         小市       人民市         広牧金額       1.0                                     | ① 订单信息             |                     |
| 文号日期       2013-10-31 13:45:12         市体       人民市         皮化会会       1.0                                                | 订单号                | 40                  |
| 水            の 快会の          1.0             通済空的付款方式           し、             し、           し、             し、           し、 | 交易日期               | 2013-10-31 13:45:12 |
| brew金額 1.0<br>● 近日記<br>● たりまで<br>上一歩 下一歩                                                                                  | 币种                 | 人民币                 |
| ● 法保留的付款方式<br>● ここの一部での一部で一部で一部で一部で一部で一部で一部で一部で一部で一部で一部で一部で一部で一                                                           | 应收金额               | 1.0                 |
|                                                                                                    |                    |                     |
|                                                                                                    | 72442631/142/122   |                     |
| 2<br>上一歩 下一歩                                                                                                    | • <u>支付宅</u>       |                     |
| 上一步 下一步                                                                                                    |                    |                     |
| ・<br>上一步 下一步                                                                                                    |                    |                     |
| 上一步下一步                                                                                                    |                    |                     |
|                                                                                                    |                    | 上一步 下一步             |
|                                                                                                    |                    |                     |
|                                                                                                    |                    |                     |
|                                                                                                    |                    |                     |
|                                                                                                    |                    |                     |
|                                                                                                    |                    |                     |

## •1.5 支付宝缴费

•用户可以选择"支付方式"。我校默认的支付方式为支付宝。如果缴费 人员支付宝账号或者支付宝额度受限,可以选择手机银行快捷支付。

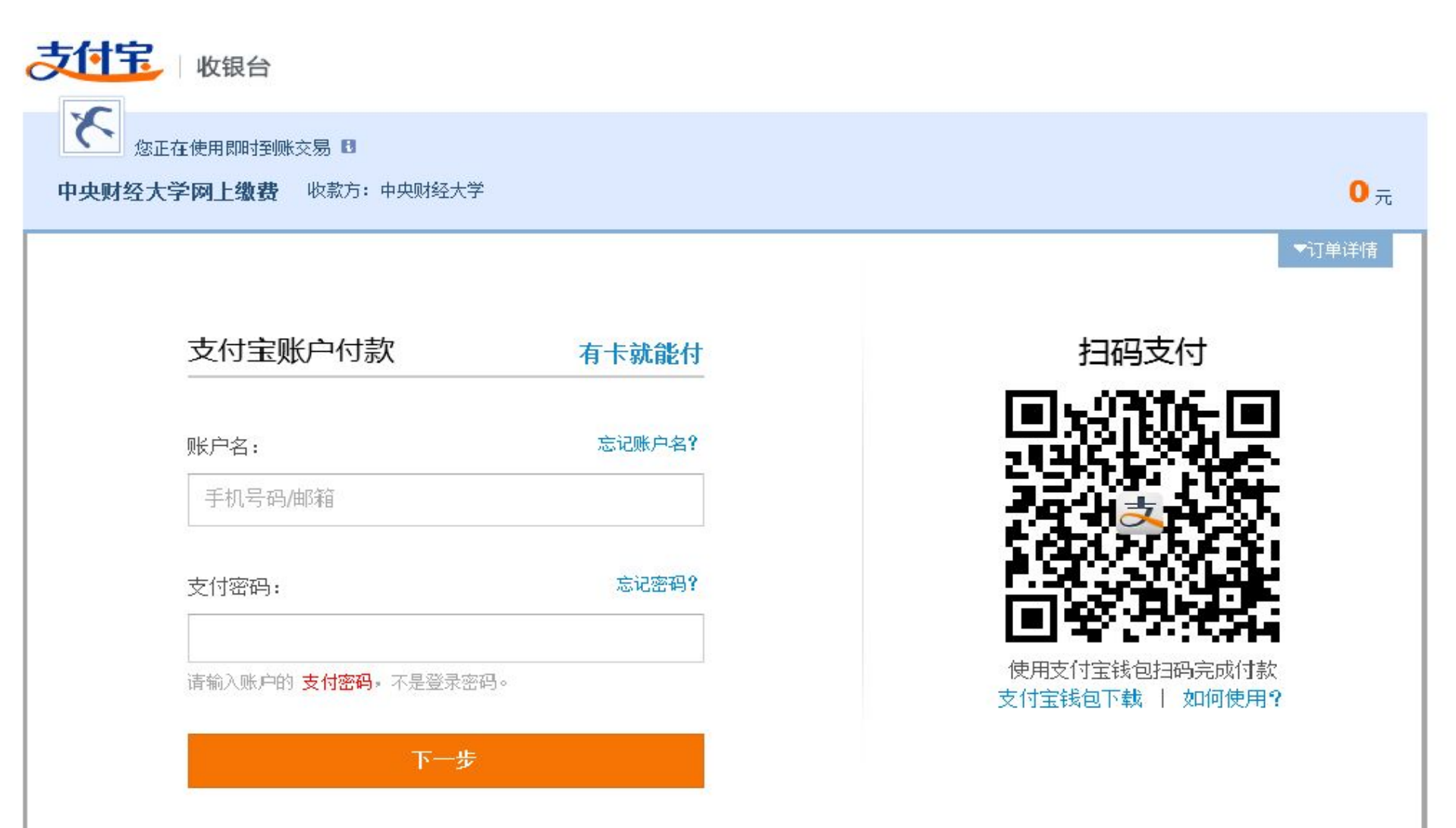

若缴费同学没有支付宝账号,可以选择无需注册的网上银行功能。点击"有卡就能付",进入此页面。

| 您正在使用即时到账交易 日  |              |                  |
|----------------|--------------|------------------|
| 中央财经大学网上缴费 收款方 | : 中央财经大学     | <mark>0</mark> 元 |
|                |              | ▼订单详情            |
|                | 无需开通网银,有卡就能付 |                  |
|                | 手机号码:        |                  |
| <              |              |                  |
|                | 免费获取校验码      |                  |
|                |              |                  |
|                |              |                  |

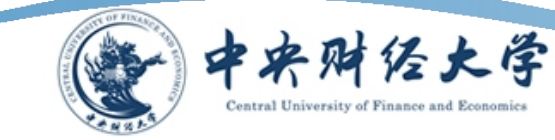

1100

根据相关提示打印发票,完成缴费操作。这样我们就完成了一次缴费操作。

| 订单信息                          | × |
|-------------------------------|---|
| 始弗亚石江的信白.                     |   |
|                               |   |
| 支付者编号:0020130039              |   |
| 用户名:于宏欣                       |   |
| 支付银行:支付宝                      |   |
| 支付金额:1.0                      |   |
| 支付日期:2013-11-07 00:00:00      |   |
| 0020130039                    |   |
| 请凭此单据至财务处打印发票,详情请致电62288477询问 |   |
| 打印                            |   |
|                               |   |
|                               |   |
|                               |   |
|                               |   |
|                               |   |